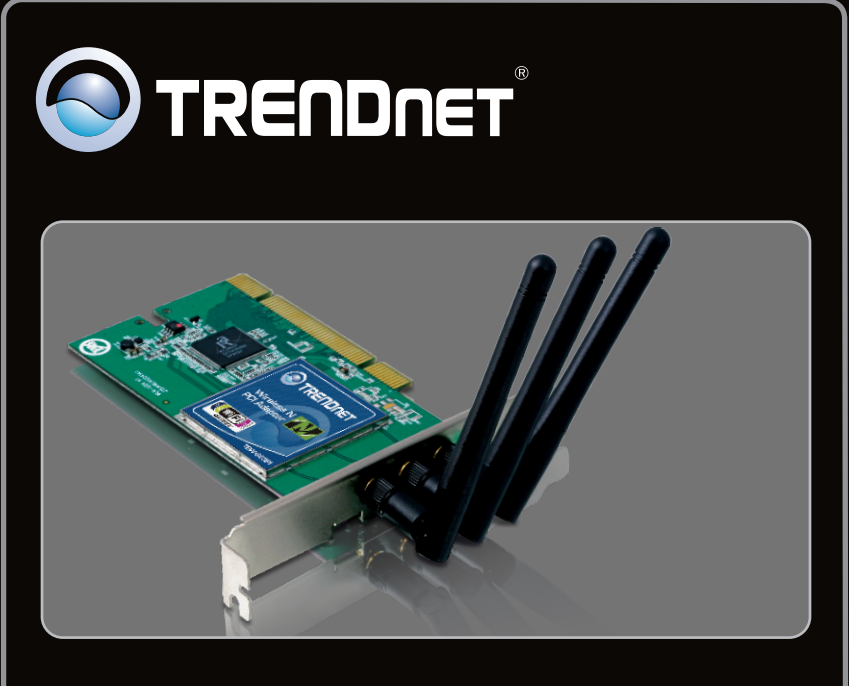

Guia de Instalação Rápida

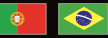

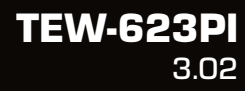

# Índice

| Português                      |   |
|--------------------------------|---|
| 1. Antes de Iniciar            | 1 |
| 2. Como Instalar               | 2 |
| 3. Usando o Adaptador Wireless | 4 |
|                                |   |
| Troubleshooting                | 5 |
| <u> </u>                       |   |

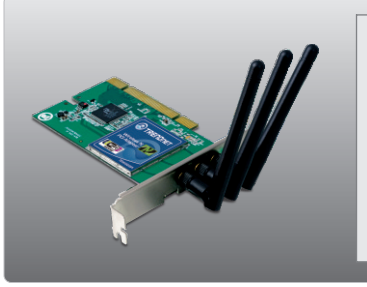

# Conteúdo da Embalagem

- TEW-623PI
- CD-ROM de Utilitários e Driver
- Guia de Instalação Rápida Multilínguas
- 3 Antenas Destacáveis 2 dbi

# Requisitos de Sistema

- Slot PCI 2.2 32-bit
- Drive de CD-ROM
- CPU: 1GHz ou superior (Windows 7) / 800MHz ou superior (Windows Vista) / 300Mhz ou superior (Windows XP/2000)
- Memoria: 1GB RAM ou superior (Windows 7) / 512MB RAM ou superior (Windows Vista) / 256MB RAM ou superior (Windows XP/2000)
- Windows 7(32/64-bit) / Vista (32/64-bit) / XP (32/64-bit) / 2000

Importante! NÃO instale o adaptador PCI ou PC Card em seu computador até instruído a fazê-lo.

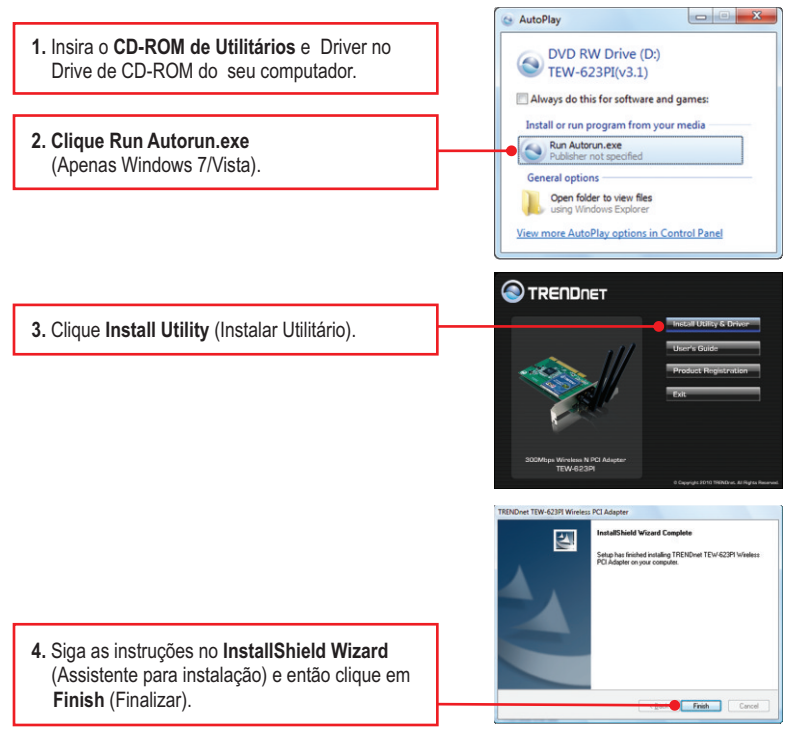

 Retire o CD-ROM de Utilitário e Driver de seu computador.

Nota: Favor recorrer ao manual do usuário de seu computador a respeito de instalação de hardware.

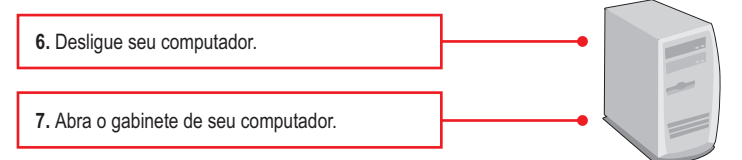

 Insira firmemente sua placa PCI num slot PCI livre de seu PC desktop, atarraxe a antenna fornecida e então Ligue o computador e aguarde até a área de trabalho do Windows aparecer.

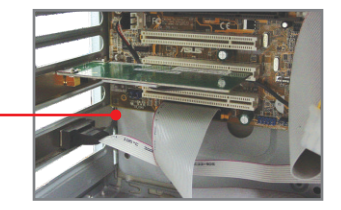

<u>Nota:</u> Em Windows 7/Vista/2000,os drivers instalarão automaticamente. Prossiga na Seção 3 Usando o Adaptador Wireless. Em Windows XP, continue no passo 9.

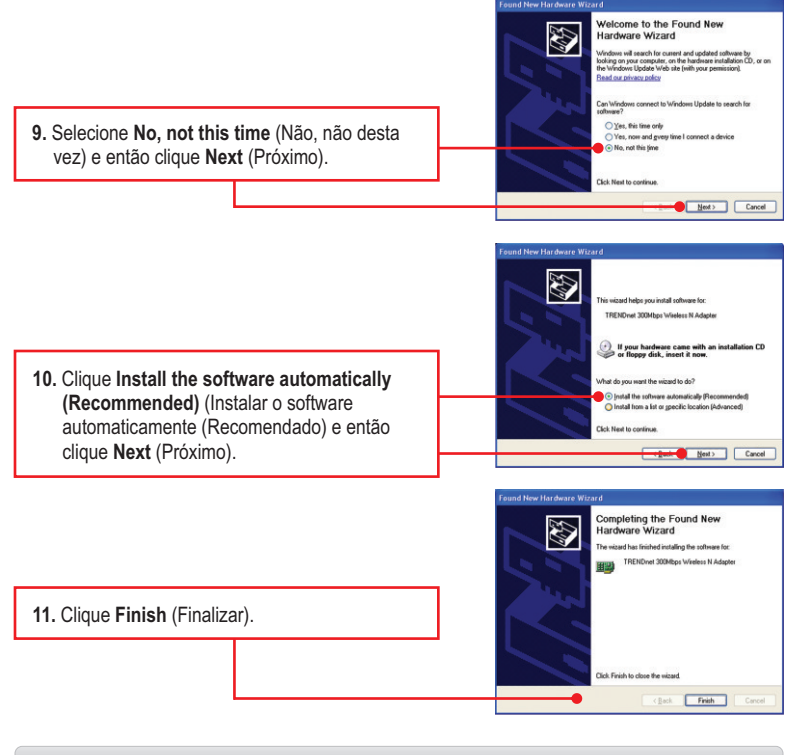

# Sua instalação agora está completa.

# 3. Usando o Adaptador Wireless

1. Faça duplo clique no ícone do utilitário de configuração wireless em sua barra de tarefas.

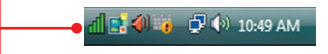

2. Clique Site Survey. Clique no SSID que esteja coerente com o SSID do seu ponto de acesso e então clique Connect (Conectar).

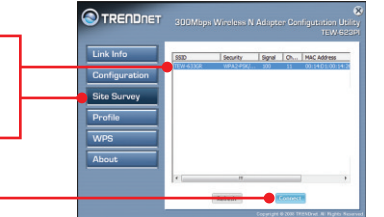

### A configuração Wireless agora está completa.

Para informações detalhadas sobre esta e outras configurações avançadas do TEW-623PI, favor recorrer ao Guia do Usuário incluído no CD-ROM de Utilitários & Driver ou ao website da TRENDnet em www.trendnet.com

### **Registre Seu Produto**

Para garantir o alto nível do serviço e suporte ao consumidor, por favor tire um minuto para registrar seu produto Online em: **www.trendnet.com/register** Agradecemos por ter escolhido TRENDnet

# 1. Eu inseri o CD-ROM de Utilitário & Driver no Drive de CD-ROM do meu computador e o menu de instalação não apareceu automaticamente. O que devo fazer?

- 1. Para Windows 7, se o menu de instalação não aparecer automaticamente, clique no Ícone do Windows na parte inferior esquerda da tela, clique na caixa "procurar programas e arquivos" e digite D:\Autorun.exe onde "D" em "D:\Autorun.exe" é a letra designada ao Drive de CD-ROM do seu computador. Aperte a tecla ENTER do seu teclado.
- 2. Para Windows Vista, se o menu de instalação não aparecer automaticamente, clique no botão Iniciar, clique na caixa Procurar e digite D:\Autorun.exe onde "D" em "D:\Autorun.exe" é a letra designada ao Drive de CD-ROM do seu computador. Aperte a tecla ENTER do seu teclado
- 3. Para Windows 2000/XP, se o menu de instalação não aparecer automaticamente, clique Start (Iniciar), clique Run (Executar) e digite D:\Autorun.exe onde "D" em "D:\Autorun.exe" é a letra designada ao Drive de CD-ROM do seu computador. Aperte a tecla ENTER do seu teclado

#### 2.Eu completei todos os passos do guia de instalação rápida, mas meu adaptador wireless não está conectando ao meu ponto de acesso. O que devo fazer?

- 1. Verifique se o nome de rede (SSID) é idêntico ao nome de rede (SSID) de seu roteador ou ponto de acesso wireless.
- Verifique as propriedades de seu TCP/IP para assegurar-se de que "Obtain an IP address automatically" (obter endereço IP automaticamente) está selecionado.
- Clique no ícone Wireless Client Utility (Utilitário de Cliente Wireless), clique em Site Survey e então clique Refresh (atualizar) para verificar se existe alguma rede wireless listada disponível.
- 4. Sua rede Wireless pode estar criptografada. Contate o administrador de sua rede para descobrir o tipo de criptografia e a chave. Depois clique no ícone Configuração para digitar a chave da criptografia.

#### 3. O Windows não foi capaz de reconhecer meu hardware. O que devo fazer?

- Certifique-se de que seu computador atende aos requisitos mínimos como especificado na Seção 1 deste Guia de Instalação Rápida
- Você deve instalar o utilitário de configuração wireless ANTES de instalar fisicamente seu Adaptador PCI Wireless.
- 3. Mude o Adaptador PCI Wireless para um Slot PCI diferente.

#### 4. Eu não consigo abrir o utilitário de configuração wireless. O que devo fazer?

- 1. Vá para seu gerenciador de dispositivo para ter certeza de que o adaptador está adequadamente instalado. Se você vir um dispositivo de rede com um ponto de interrogação ou de exclamação, você precisa reinstalar o dispositivo e/ou drivers. Para acessar seu gerenciador de dispositivo, clique com o botão direito em My Computer (Meu computador), clique em Properties (Propriedades), clique na aba Hardware e então clique em Device Manager (Gerenciador de Dispositivos). Para acessar ao gerenciador de dispositivo no Windows 2000/XP, clique com o botão direito do mouse em My Computer (Meu Computador), clique en Properties (Propriedades), Clique na aba Hardware, e clique em Properties (Propriedades), Clique na aba Hardware, e clique em Properties (Propriedades), Clique na aba Hardware, e clique no Device Manager (Gerenciador de Dispositivos).
- 2. Se você estiver utilizando Windows XP, precisará desabilitar a configuração wireless zero. Vá para o Painel de Controle ( Control Panel) -> Network Connections. (Conexões de Rede) Clique com o botão direito do mouse no icone Wireless Network Connection (Conexão de Rede Wireless) e selecione Properties (propriedades) Clique na aba Wireless Networks (Redes Sem fio) e desmarque Use windows to configure my wireless settings. (Utilizar Windows para configurar minhas configurações sem fio) e depós clique em OK.

Se você ainda encontrar problemas ou tiver alguma pergunta referente ao **TEW-623PI**, favor recorrer ao Guia do Usuário incluído no CD-ROM de Utilitários e Driver CD-ROM ou entrar em contato com o Departamento de Suporte Técnico da Trendnet.

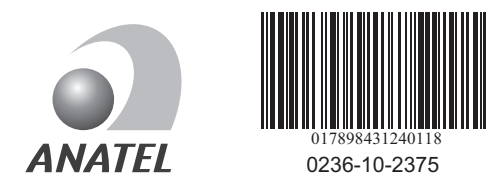

Este equipamento opera em caráter secundário, isto é, não tem direito a proteção contra interferência prejudicial, mesmo de estações do mesmo tipo, e não pode causar interferência a sistemas operando em caráter primário

### Certifications

This equipment has been tested and found to comply with FCC and CE Rules. Operation is subject to the following two conditions:

(1) This device may not cause harmful interference.

(2) This device must accept any interference received. Including interference that may cause undesired operation.

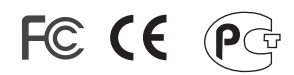

Waste electrical and electronic products must not be disposed of with household waste. Please recycle where facilities exist. Check with you Local Authority or Retailer for recycling advice.

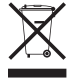

NOTE: THE MANUFACTURER IS NOT RESPONSIBLE FOR ANY RADIO OR TV INTERFERENCE CAUSED BY UNAUTHORIZED MODIFICATIONS TO THIS EQUIPMENT. SUCH MODIFICATIONS COULD VOID THE USER'S AUTHORITY TO OPERATE THE EQUIPMENT.

### ADVERTENCIA

En todos nuestros equipos se mencionan claramente las características del adaptador de alimentacón necesario para su funcionamiento. El uso de un adaptador distinto al mencionado puede producir daños fisicos y/o daños al equipo conectado. El adaptador de alimentación debe operar con voltaje y frecuencia de la energia electrica domiciliaria existente en el pais o zona de instalación.

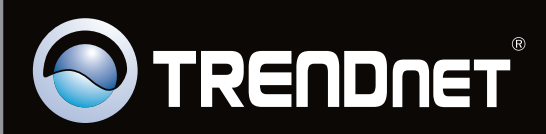

# **Product Warranty Registration**

Please take a moment to register your product online. Go to TRENDnet's website at http://www.trendnet.com/register

Copyright ©2010. All Rights Reserved. TRENDnet.